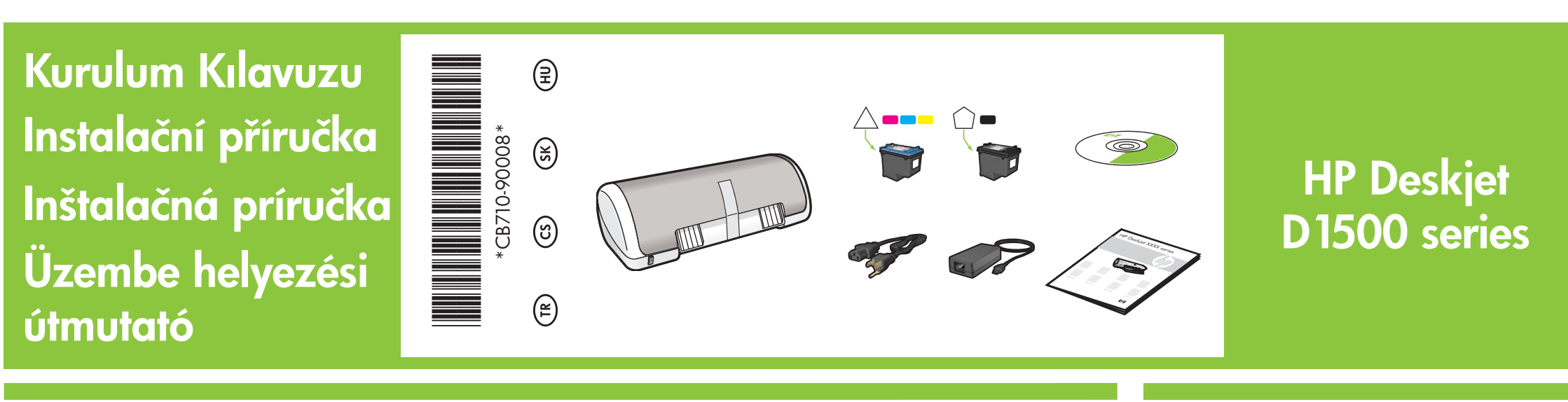

Tüm bantları çıkarın. Paketleme malzemelerini çıkarın. Odstráňte všetku pásku. Odstráňte baliace materiály.

- Odstraňte pásku. Odstraňte balící materiály. Távolítson el minden szalagot. Távolítsa el a csomagolóanyagot.
- Elektrik bağlantısını takın.
  Pripojte zdroj napájania.

Připojte napájecí zdroj. Csatlakoztassa a tápellátást.

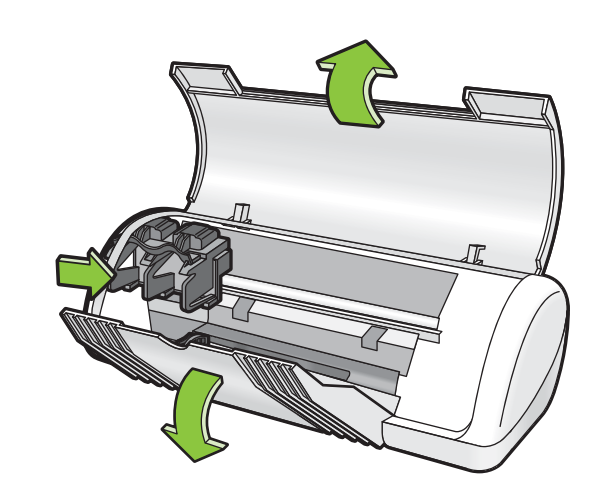

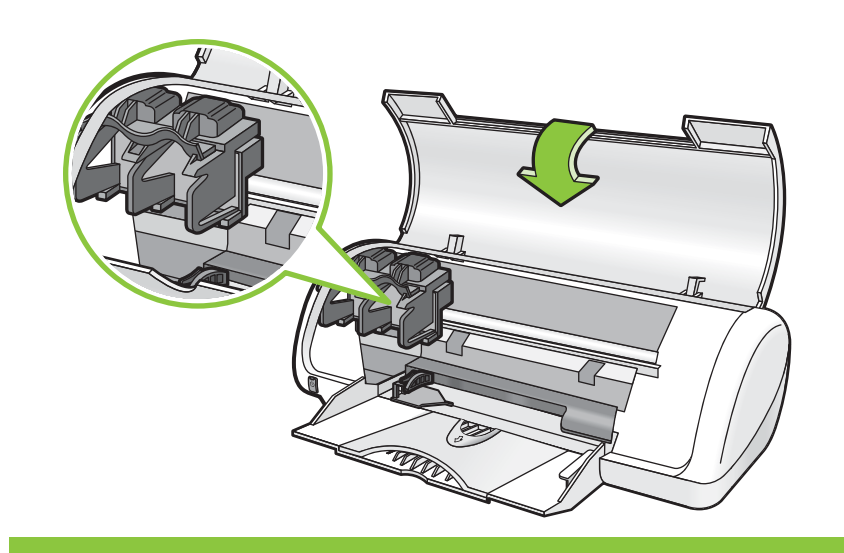

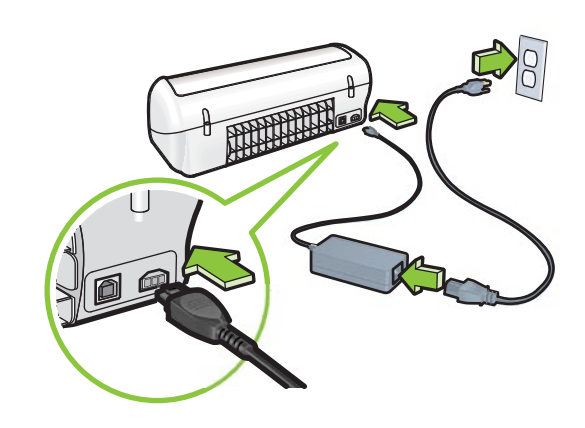

- 3 Yazıcıyı açın. Zapnite tlačiareň.
- Zapněte tiskárnu. Kapcsolja be a nyomtatót.
- Kağıt tepsisini açın. Beyaz kağıt yerleştirin, sonra kağıt kılavuzunu kağıda sıkıca yaslayın.

Otvorte zásobník na papier. Vložte biely papier a potom posuňte vodiacu lištu papiera tak, aby sa tesne dotýkala okraja papiera.

vodítko papíru těsně k papíru.

a papírszabályzót a papír széléhez.

Otevřete zásobník papíru. Vložte bílý papír a pak posuňte

Nyissa ki a papírtálcát. Töltsön be fehér papírt, majd csúsztassa

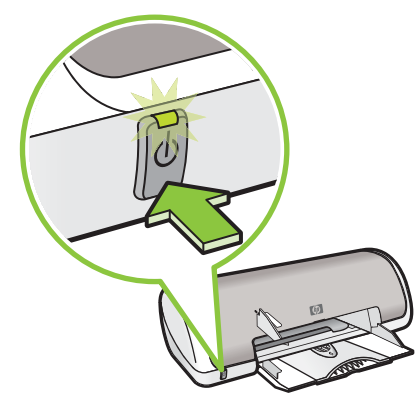

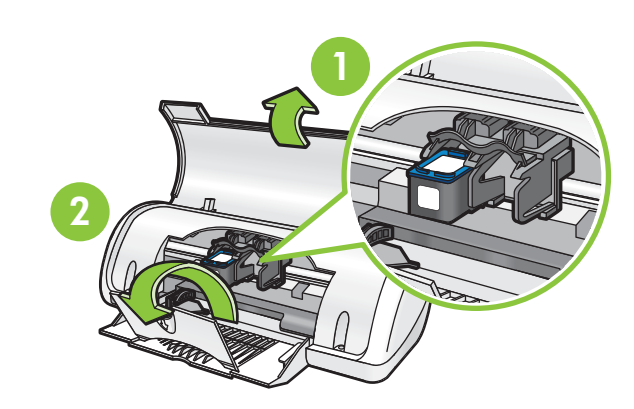

Yazıcı kartuşlarındaki bandı çıkarmak için pembe etiketi çekin. Zatažením za růžový úchyt odstraňte pásku z tiskových kazet. Potiahnutím za ružový štítok odstráňte pásku z tlačových kaziet.

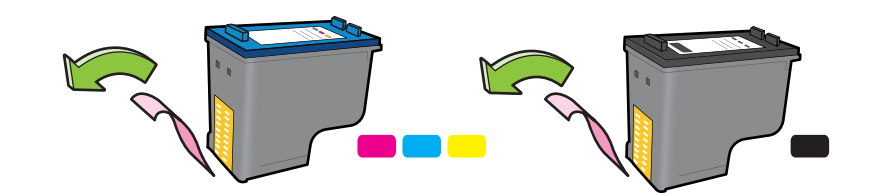

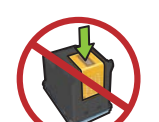

Bakır şeride dokunmayın. Nedotýkejte se měděné pásky. Nedotýkajte sa medeného prúžku

A rózsaszín füllel húzza le az átlátszó szalagot a nyomtatópatronokról.

Yazıcı kartuşlarını takın. Yerine oturduğunu gösteren 'klik' sesi gelene kadar kartuşları ileriye doğru itin.

Vložte tiskové kazety. Zatlačte tiskové kazety dovnitř, dokud nezapadnou na místo.

Vložte tlačové kazety. Zatlačte kazety dovnútra, až kým nezapadnú na miesto.

Helyezze be a nyomtatópatronokat. Nyomja előre a patronokat, míg a helyükre nem 'kattannak'.

Üç renkli yazıcı kartuşunu sola takın. Vložte tříbarevnou tiskovou kazetu do zásuvky vlevo. Vložte trojfarebnú tlačovú kazetu do zásuvky na ľavej strane.

Siyah yazıcı kartuşunu sağa takın. Vložte černou tiskovou kazetu do zásuvky vpravo. Vložte čiernu tlačovú kazetu do zásuvky na pravej strane.

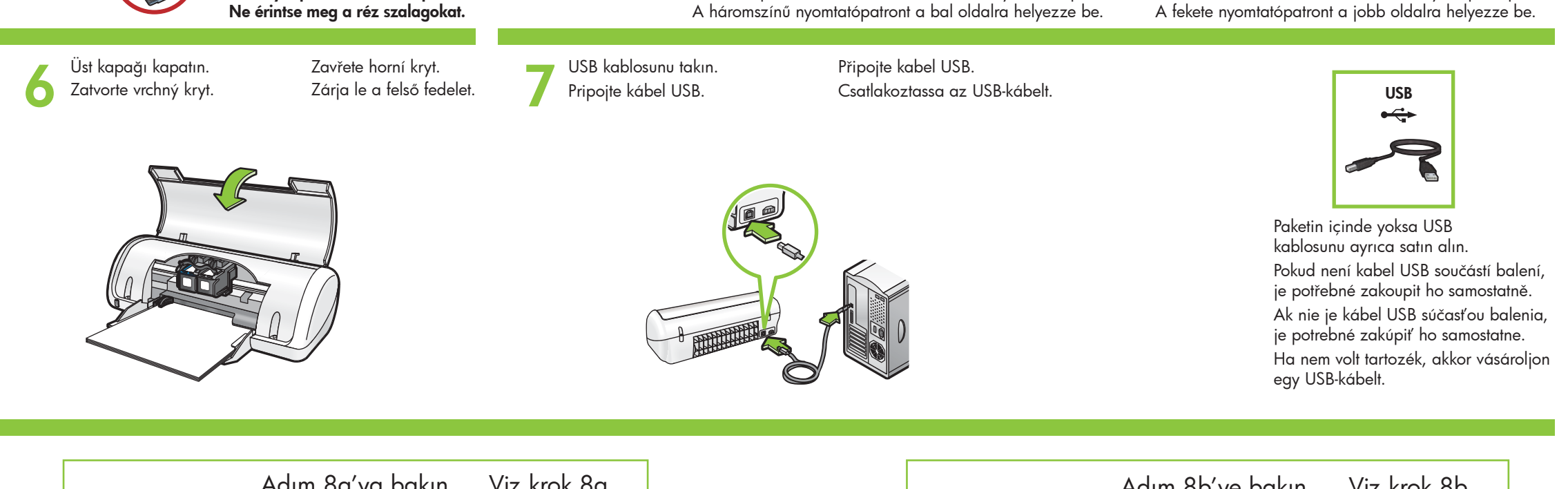

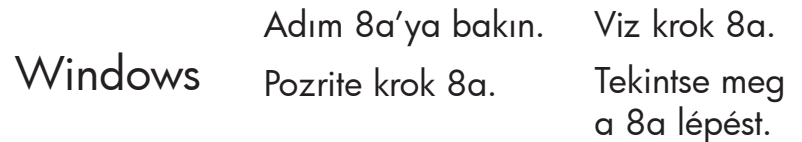

| n. VIZ Krok 8b.              |
|------------------------------|
| Tekintse meg<br>a 8b lépést. |
|                              |

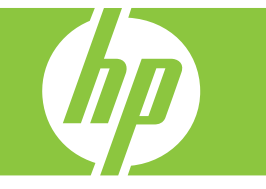

## Windows

#### Windows yazıcı yazılımını yükleme

- 1 Bilgisayarınızda bir sihirbaz görüntülenir.
- 2 Ekrandaki yönergeleri izleyin.
- **3** İstendiğinde CD'yi yerleştirin.
- 4 HP sihirbazı ekranı görüntülenir.
- 5 HP sihirbazında ekranda görünen yönergeleri izleyin.

#### Hiçbir şey görünmezse,

- 1. Başlat düğmesini tıklatıp, ardından Çalıştır'ı seçin.
- 2. Gözat düğmesini tıklatın.
- 3. Konum açılan listesinde HPPP CD' sini seçin.
- 4. Setup'ı seçin ve ardından Aç düğmesini tıklatın.
- 5. Tamam'ı tıklatın ve ardından ekrandaki yönergeleri izleyin.

Tak ve çalıştır özelliği yoksa, Başvuru Kılavuzu'na bakın.

#### Windows yazılımı yüklemesi başarısız olursa:

- 1 CD'yi bilgisayarın CD-ROM sürücüsünden cıkardıktan sonra USB kablosunu bilgisayardan çıkarın.
- 2 Bilgisayarı yeniden başlatın.
- **3** Herhangi bir yazılım güvenlik duvarı veya anti virüs yazılımı varsa, bunları geçici olarak devre dışı bırakın. Yazıcı yazılımı yüklendikten sonra bu programları yeniden başlatın.
- 4 Yazıcı yazılımı CD'sini bilgisayarın CD-ROM sürücüsüne yerleştirin ve yazıcı yazılımını yüklemek için ekrandaki yönergeleri izleyin. Sizden isteninceye dek USB kablosunu takmayın.
- 5 Yükleme tamamlandığında bilgisayarı yeniden başlatın.

#### Nainstalujte software tiskárny pro systém Windows

- 1 V počítači se zobrazí průvodce.
- 2 Postupujte podle pokynů na obrazovce.
- 3 Po zobrazení výzvy vložte do počítače disk CD.
- 4 Zobrazí se obrazovka průvodce HP.
- 5 Postujte podle pokynů průvodce HP na obrazovce.

Nezobrazuje se obrazovka?

1. Klepněte na tlačítko Start,

2. Klepněte na tlačítko Procházet.

3. Vyberte v rozevíracím seznamu

Óblast hledání disk CD HPPP.

4. Vyberte soubor **Setup** a klepněte

podle zobrazených pokynů.

5. Klepněte na tlačítko OK a postupujte

řešení naleznete v referenční příručce.

poté na volbu Spustit.

na tlačítko Otevřít.

#### 5 Postupujte podľa zobrazených pokynov v sprievodcovi HP.

#### Nezobrazuje sa obrazovka?

1. Kliknite na tlačidlo Start (Štart). a vyberte položku Run (Spustiť).

Nainštaluite softvér tlačiarne

2 Postupujte podľa zobrazených pokynov.

1 V počítači sa zobrazí sprievodca.

3 Po zobrazení výzvy vložte disk CD.

4 Zobrazí sa obrazovka sprievodcu HP.

pre systém Windows

- 2. Kliknite na tlačidlo Browse (Prehľadávať).
- 3. V rozbaľovacom zozname Look in (Kde hl'adat') vyberte disk CD HPPP.
- 4. Vyberte súbor Setup a kliknite na tlačidlo Open (Otvoriť).
- 5. Kliknite na tlačidlo OK a postupujte podľa pokynov na obrazovke.

Ak nastane problém s funkciou Plug and Play, riešenie nájdete v referenčnej príručke.

#### Ak zlyhá inštalácia softvéru pre systém Windows:

- 1 Odstráňte disk CD z jednotky CD-ROM počítača a potom odpojte kábel USB od počítača.
- 2 Reštartujte počítač.
- **3** Dočasne vypnite všetok softvér brány firewalla zatvorte všetok spustený antivírusový softvér. Po dokončení inštalácie softvéru tlačiarne tieto programy reštartujte.
- **4** Vložte disk CD so softvérom tlačiarne do jednotky CD-ROM počítača a pokračujte v inštalácií podľa pokynov na obrazovke. Kábel USB pripojte až po zobrazení výzvy.

#### A Windows nyomtatószoftver telepítése

- 1 A számítógépen megjelenik egy varázsló. 2 Kövesse a képernyőket.
- 3 Ha felkérik rá, helyezze be a CD-t.
- 4 Megjelenik a HP varázsló képernyője.
- 5 Kövesse a HP varázsló képernyőjén megjelenő utasításokat.

#### Nem jelennek meg a képernyők?

- 1. Kattintson a Start, majd a Futtatás gombra.
- 2. Kattintson a Tallózás gombra.
- 3. A Hely legördülő listában keresse meg a HPPP CD elemet.
- 4. Válassza a Setup pontot, majd kattintson a Megnyitás gombra.
- 5. Kattintson az **OK** gombra, majd kövesse a képernyőn megjelenő utasításokat.

Ha nincsenek plug and play eszközök, tekintse meg a Hivatkozási kézikönyvet.

#### Ha a Windows szoftver telepítése sikertelen:

- 1 Vegye ki a CD-t a számítógép CD-ROM meghajtójából, majd húzza ki az USB-kábelt a számítógépből.
- 2 Indítsa újra a számítógépet.
- 3 Ideiglenesen tiltsa le a tűzfalakat, s zárja be a víruskereső szoftvereket. A nyomtatószoftver telepítése után indítsa újra ezeket a programokat.
- 4 Tegye be a CD-t a számítógép CD-ROM meghajtójába, majd a nyomtatószoftver telepítéséhez kövesse a képernyőn megjelenő utasításokat. Ne csatlakoztassa az USB-kábelt, amíg arra felszólítást nem kap.
- 5 A telepítés végeztével indítsa újra a számítógépet.

#### **8**b Macintosh

#### Macintosh yazıcı yazılımını yükleme

- 1 Yazıcı yazılımı CD'sini CD-ROM s ürücüsüne yerleştirin.
- 2 Henüz açılmadıysa, Finder (Bul) penceresindeki CD simgesini çift tıklatın.
- 3 Yükleyici simqesini çift tıklatın.
- 4 Lisans sözleşmesini kabul edin.
- 5 Install (Yükle) seçeneğini tıklatın. Yüklemenin tamamlanmasını bekleyin.

#### Nainstalujte software tiskárny pro počítače Macintosh

- 1 Vložte disk CD se softwarem tiskárny do jednotky CD-ROM.
- **2** Pokud se neotevře obsah disku, poklepejte na ikonu disku CD v okně programu Finder.
- 3 Poklepejte na ikonu instalačního programu. 4 Potvrd'te souhlas s licenční smlouvou.
- 5 Klepněte na tlačítko Install (Instalovat).
- Počkejte na dokončení instalace.

#### Nainštalujte softvér tlačiarne pre počítače Macintosh

- 1 Vložte disk CD so softvérom tlačiarne do jednotky CD-ROM.
- na ikonu disku CD v okne programu Finder.
- 3 Dvakrát kliknite na ikonu inštalačného programu.
- 4 Potvrď te súhlas s licenčnou zmluvou.
- 5 Kliknite na tlačidlo Install (Inštalovať). Počkajte na dokončenie inštalácie.

### A Macintosh nyomtatószoftver telepítése

- 1 Tegye be a nyomtatószoftver CD-t a CD-RÓM meghajtóba.
- 2 Ak sa nezobrazí obsah disku CD, dvakrát kliknite 2 Ha még nem nyílt meg, kattintson duplán a CD ikonjára a Finder (Kereső) ablakban.
  - 3 Kattintson duplán a telepítő ikonjára.
  - 4 Fogadja el a licencmegállapodást.
  - 5 Kattintson az Install (Telepítés) gombra. Várjon a telepítés befejeződésére.

5 Po dokončení inštalácie reštartujte počítač.

Pokud selže instalace softwaru v systému Windows: 1 Vyjměte disk CD z jednotky CD počítače

a odpojte od počítače kabel USB. 2 Restartujte počítač.

- **3** Dočasně vypněte veškerý software brány firewall a ukončete všechny anitivirové programy. Po ukončení instalace softwaru tiskárny tyto programy znovu spusťte.
- 4 Vložte disk CD se softwarem tiskárny do jednotky CD-ROM počítače. Pomocí pokynů na obrazovce nainstalujte software tiskárny. Kabel USB připojte až ve chvíli, kdy k tomu budete vyzváni.
- 5 Po dokončení instalace počítač restartujte.

# Pokud nastanou potíže s funkcí Plug and Play,

#### Yükleme Başarısız Olursa...

#### Pokud instalace selže...

#### Pokial' inštalácia zlyhá...

Ha a telepítés sikertelen...

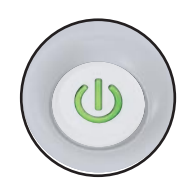

Yazıcının açık olduğundan emin olun. Zkontrolujte, zda nedošlo k výpadku proudu. Uistite sa, že je zapnuté napájanie a tlačiareň. Ellenőrizze, hogy a nyomtató be van-e kapcsolva.

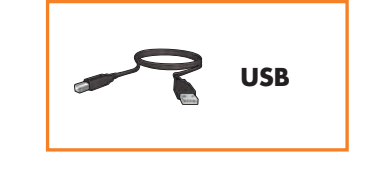

Kabloların takılı olduğundan emin olun. Zkontrolujte, zda jsou kabely pevně připojeny. Skontrolujte, či sú káble pevne pripojené. Ellenőrizze, hogy megfelelően csatlakoznak-e a kábelek.

#### Printed in <country>-English

© 2007 Hewlett-Packard Development Company, LP. Windows® is a U.S registered trademark of Microsoft Corporation.

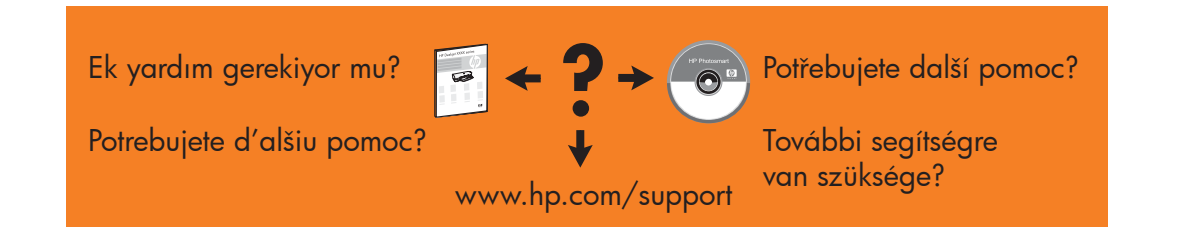

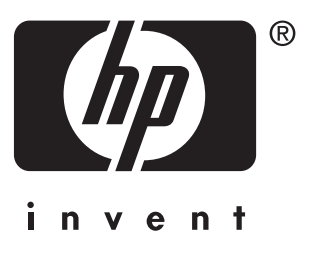